# Drupal Tartalomkezelői Segédlet

# TARTALOMJEGYZÉK

| 1. | Bevezetés                                                               | 2  |
|----|-------------------------------------------------------------------------|----|
| •  |                                                                         | -  |
| 2. | Tartalom kezeles                                                        | 2  |
| 4  | 2.1 Idegen nyelvű megjelenés                                            | 2  |
| 4  | 2.2 Cikk hozzáadása                                                     | 2  |
|    | 2.2.1 Cikk módosítása, klónozása, törlése                               | 7  |
|    | 2.3 Menükezelés                                                         |    |
|    | 2.4 Egyszerű oldal felvétele                                            |    |
|    | 2.4.1 Egyszerű oldal módosítása, klónozása, törlése                     |    |
|    | 2.5 Naptári események hozzáadása                                        | 14 |
|    | 2.5.1 Naptári esemény módosítása, klónozása, törlése                    |    |
|    | 2.6 Info Link Box beküldése                                             |    |
|    | 2.6.1 Info Link Box módosítása, klónozása, törlése                      |    |
|    | 2.6.2 Info Link Box védett beküldése, módosítása, szerkesztése, törlése |    |
| ~  | 2.7 FlexSlider beküldése                                                |    |
|    | 2.7.1 FlexSlider módosítása, klónozása, törlése                         |    |
| 4  | 2.8 Blokkok elhelyezkedése a régiókban                                  |    |
| 3. | Megjelenés                                                              | 25 |
| 2  | 3.1 Alapértelmezett megjelenés                                          |    |
|    | 3.2 Eltérés az alapértelmezett megjelenéstől                            |    |
| 4. | Jogosultságok kezelése                                                  | 26 |

# **1. BEVEZETÉS**

A Drupal tartalomkezelő fő célja, hogy a honlap tartalmait (oldalait) kezelje, vagyis lehetővé tegye az oldalak létrehozását, módosítását, törlését, megtekintését. Amennyiben rendelkezünk megfelelő jogosultsággal, a navigációs menün megjelenik a Tartalom menü.

# **2. TARTALOM KEZELÉS**

Az alábbi tartalmakat adhatunk hozzá a drupal oldalunkhoz:

- Cikk: a Hírek típusú tartalmak alatt jelenik meg.
- Egyszerű oldal: előre definiált tartalom típus, ez az a tartalom, amire a menüpontok mutatnak, célszerű a menüpontot hoz létre jelölőnégyzettel létrehozni az egyszerű oldalt.
- Naptári esemény: Esemény típusú tartalmak alatt kerül megjelenítésre.
- Info-Link-Box: a fő oldalon hozhatunk létre témánként (képpel, címmel) szervezett tartalomhivatkozás csoportokat. Alap esetben maximum hat Info-Link-Box jelenik meg az oldalunkon.
- FlexSlider: a fő oldalon jeleníthetünk meg vezető hírt és képet, egyszerre több tartalom megjelenítésére is lehetőségünk van, amelyek bizonyos időközönként váltakozva jelennek meg az oldalunkon.

# 2.1 Idegen nyelvű megjelenés

**Nyelv mező:** Magyar nyelv megadásával csak a magyar nyelvű oldalon fog megjeleni a cikk. Angol nyelv kiválasztásával csak az angol nyelvű oldalakon lesz látható, míg nyelvfüggetlen beállítást alkalmazva mind a magyar, mind az angol nyelvű oldalon is elérhető lesz. Nyelv váltás: Magyar English  $\cong$  Deutsch Amennyiben a menüben valamelyik nyelv áthúzva jelenik meg adott tartalom még nincsen lefordítva arra a nyelvre. (a tartalomnál a *Szerkesztés*  $\rightarrow$  *Fordítás*  $\rightarrow$  *hozzáadás* menüpont alatt bármikor elvégezhető mind a tartalom, mind a menüpont fordítása)

# 2.2 Cikk hozzáadása

Tartalom  $\rightarrow$  Tartalom hozzáadás  $\rightarrow$  Cikk

| Pécsi Tudományegyetem   Pszichológia Intézet - Mozilla Firefox |                                        |                        |                 |          |       |  |
|----------------------------------------------------------------|----------------------------------------|------------------------|-----------------|----------|-------|--|
| <u>E</u> ájl S <u>z</u> erkesztés <u>N</u> é                   | zet Előz <u>m</u> ények <u>K</u> önyvj | jelzők <u>E</u> szközö | k <u>S</u> úgó  |          |       |  |
| SPécsi Tudományegye                                            | tem   Pszichológia Intézet             | +                      |                 |          |       |  |
| 🗲 🛞 pszichologia 2.                                            | pte.hu/#overlay=admin/con              | ntent                  |                 |          |       |  |
| Legtöbbször látogato                                           | tt 🎱 RGB Hexadecimal to                | D 门 worker             | -dev.pte.hu - P | Adminisz | tráto |  |
| n Irányítópult                                                 | Tartalom Felépítés                     | Megjelenés             | Emberek         | Modulok  | Be    |  |
|                                                                | Fájlok                                 | Ð                      |                 |          |       |  |
|                                                                | Hozzászólások                          | Ð                      |                 |          |       |  |
|                                                                | Időzítve                               |                        |                 |          |       |  |
|                                                                | Tartalom hozzáadása                    | Cikk                   |                 |          |       |  |
|                                                                |                                        |                        |                 |          |       |  |

A cím értelemszerűen a cikk címe lesz. A Rovat mezőben az Összes hír típus kiválasztva a Hírek alatt fog megjelenni a felvitt cikk.

| IKK DEKUIUCJ                                                                                              | e ⊕                                                     |                                   |                                    |                    |               |      |        |                          |
|----------------------------------------------------------------------------------------------------|---------------------------------------------------------|-----------------------------------|------------------------------------|--------------------|---------------|------|--------|--------------------------|
| Címlan » Tartalom hoz                                                                                     | záadása                                                 |                                   |                                    |                    |               |      |        |                          |
| cinnap » rartaionn noz.                                                                                   | 2000030                                                 |                                   |                                    |                    |               |      |        |                          |
| Cím *                                                                                                    |                                                         |                                   |                                    |                    | -             |      |        |                          |
|                                                                                                    |                                                         |                                   |                                    |                    |               |      |        |                          |
| Rovat *                                                                                                   |                                                         |                                   |                                    |                    |               |      |        |                          |
| Összes hír                                                                                                | *                                                       |                                   |                                    |                    |               |      |        |                          |
|                                                                                                    |                                                         |                                   |                                    |                    |               |      |        |                          |
| Bevezető                                                                                                  |                                                         |                                   |                                    |                    |               |      |        |                          |
| BIUANE≣∄                                                                                                  |                                                         | 1 - E 4                           | കക്പ്                              | 🏽 😻 🍼              | Bekezdés      | ▼ St | ilusok | <ul> <li>Betí</li> </ul> |
| E., ⇒. [ <sup>1</sup> ., ., <sup>1</sup> . 10                                                             |                                                         | - ,, -,                           |                                    | - ·                |               |      |        |                          |
|                                                                                                    |                                                         |                                   |                                    |                    |               |      |        |                          |
| Útvonal: p                                                                                                |                                                         |                                   |                                    |                    |               |      |        |                          |
| Útvonal: p<br>Szövegszerkesztő ti                                                                         | iltása                                                  |                                   |                                    |                    |               |      |        |                          |
| Útvonal: p<br>Szövegszerkesztő ti<br>Szövegformátum                                                       | Iltása<br>Full HTML                                     | V                                 |                                    |                    |               |      |        |                          |
| Útvonal: p<br>Szövegszerkesztő ti<br>Szövegformátum<br>• A webcímek és em                                 | Iltása<br>Full HTML<br>ail címek auto                   | <b>v</b> omatikusan ka            | ttintható hivat                    | :kozások)          | tá alakulnak. |      |        |                          |
| Útvonal: p<br>Szövegszerkesztő ti<br>Szövegformátum<br>• A webcímek és em<br>• A sorokat és bekez         | Iltása<br>Full HTML<br>ail címek auto<br>zdéseket a ren | I matikusan ka<br>dszer automa    | ttintható hivat<br>ttikusan felism | tkozások)<br>heri. | tá alakulnak. |      |        |                          |
| Útvonal: p<br>Szövegszerkesztő ti<br>Szövegformátum<br>• A webcímek és em<br>• A sorokat és bekez<br>Tags | Itása<br>Full HTML<br>ail címek auto<br>zdéseket a ren  | )matikusan ka<br>dszer automa     | ttintható hivat<br>ttikusan felism | tkozások)<br>teri. | ká alakulnak. |      |        |                          |
| Útvonal: p<br>Szövegszerkesztő ti<br>Szövegformátum<br>• A webcímek és em<br>• A sorokat és bekez<br>Tags | Iltása<br>Full HTML<br>ail címek auto<br>zdéseket a ren | ♥<br>matikusan ka<br>dszer automa | ttintható hivat<br>ttikusan felism | tkozásoki<br>heri. | ká alakulnak. |      |        |                          |

| Tallózás Feltöltés                                                                                                    |        |
|----------------------------------------------------------------------------------------------------|--------|
| Kép feltöltése a cikkhez.<br>A fájlok mérete legfeljebb <b>16 MB</b> lehet.<br>Engedélyezett fájltípusok: <b>png gif jpg jpeg</b> . |        |
| Nyelv<br>magyar 💌                                                                                                    |        |
| Video link                                                                                                    |        |
| Cím                                                                                                    | Webcím |
|                                                                                                    |        |
| A hivatkozás címe legfeljebb 128 karakter lehet.                                                                                    |        |
| 🗌 A webcím megnyitása egy új ablakban                                                                                               |        |
| —<br>Hivatkozott videó                                                                                                    |        |
| Picture link                                                                                                    |        |
| Cím                                                                                                    | Webcím |
| A hivatkozás címe legfeljebb 128 karakter lehet.                                                                                    |        |
| 📄 A webcím megnyitása egy új ablakban                                                                                               |        |
|                                                                                                    |        |

# Beállítások megadása:

| <b>Változatinformáció</b><br>Nincs változat                                        |
|------------------------------------------------------------------------------------|
| <b>Útvonal beállításai</b><br>No alias                                             |
| Printer, email and PDF versions                                                    |
| Hozzászólás-beküldési<br>beállítások<br>Lezárt                                     |
| <b>ldőzítési beállítások</b><br>Nincs időzítve                                     |
| <b>Szerzői információk</b><br>Szerző: Németh Mónika (2014-02-28<br>09:58:34 +0100) |
| Közzétételi beállítások<br>Közzétéve                                               |

Változat információ: változatukat hozhatunk létre az adott tartalomhoz, a változatnapló-üzenet szerkeszthető.

| <b>Menübeállítások</b><br>Proba egyszeru oldal                                     | 🔲 Új változat készítése                                                      |
|------------------------------------------------------------------------------------|------------------------------------------------------------------------------|
| <u>Változatinformáció</u><br>Nincs változat                                        | Változatnapló-üzenet                                                         |
| Printer, email and PDF versions                                                    |                                                                              |
| <b>Útvonal beállításai</b><br>No alias                                             |                                                                              |
| Hozzászólás-beküldési<br>beállítások<br>Lezárt                                     | Egy magyarázatot biztosít az elvégzett módosításokhoz. A többi szerzőt segít |
| <b>Szerzői információk</b><br>Szerző: Németh Mónika (2014-02-28<br>11:06:23 +0100) |                                                                              |
| Közzétételi beállítások<br>Közzétéve                                               |                                                                              |

Útvonal beállítása: Webálcímnév mezőben megadható olyan webcím amin ez a tartalom elérhető lesz.

| <b>Változatinformáció</b><br>Nincs változat | Webcímálnév                                                                                                    |
|---------------------------------------------|----------------------------------------------------------------------------------------------------|
| <b>Útvonal beállításai</b><br>No alias      | Megadható egy webcím, amin ez a tartalom elérhető lesz. Például megadható "bemutakozas" egy bemutatkozó o<br>perjel nélkül, különben a webcím álneve nem fog működni. |
| Printer email and PDF versions              |                                                                                                    |

**Printer, email and Pdf versions:** Különböző tartalmak nyomtatóbarát megjelenítését emailben küldését és pdf-ben történő megjelenítését állíthatjuk be.

| <b>Változatinformáció</b><br>Nincs változat          | Nyomtatóbarát változat                                         |  |  |
|------------------------------------------------------|----------------------------------------------------------------|--|--|
| <b>Útvonal beállításai</b><br>No alias               | Hivatkozás mutatása                                            |  |  |
| Printer, email and PDF versions                      | <ul> <li>Nyomtatóbarát webcímek listájának mutatása</li> </ul> |  |  |
| Hozzászólás-beküldési<br>beállítások                 | Send by email                                                  |  |  |
| Lezárt                                               | Hivatkozás mutatása                                            |  |  |
| <b>ldőzítési beállítások</b><br>Nincs időzítve       | 📄 Hivatkozás mutatása minden hozzászólásnál                    |  |  |
| Szerzői információk                                  | 📝 Nyomtatóbarát webcímek listájának mutatása                   |  |  |
| Szerző: Németh Mónika (2014–02–28<br>09:58:34 +0100) | PDF változat                                                   |  |  |
| Közzétételi beállítások                              | 📝 Hivatkozás mutatása                                          |  |  |
| Közzétéve                                            | 🥅 Hivatkozás mutatása minden hozzászólásnál                    |  |  |
|                                                      | 📝 Nyomtatóbarát webcímek listájának mutatása                   |  |  |
|                                                      |                                                                |  |  |

**Hozzászólási beküldési beállítások:** Amennyiben szeretnénk, ha az adott témához hozzászólnának, akkor a nyitott menüpontot válasszuk, alapesetben lezárt, a felhasználók nem küldhetnek be hozzászólást.

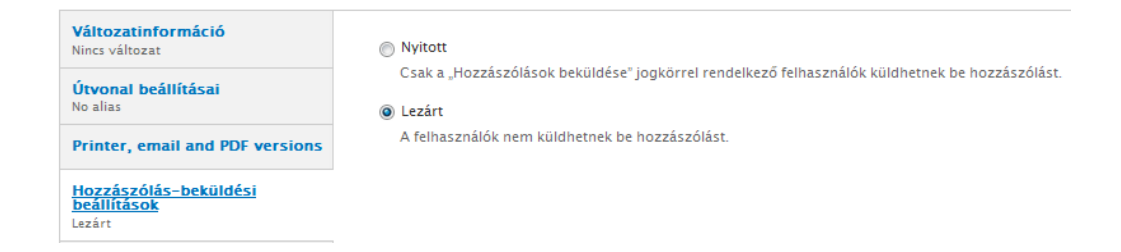

**Időzítési beállítások:** beállíthajuk, hogy mikor jelenjen meg és mikor legyen rejtve az adott tartalom; a közzététel bekapcsolása illetve az elrejtés bekapcsolása mezők kitöltésével. Szerver terheltségtől függően pár perces eltolódások lehetnek az beállított időzítési értékekhez képest.

| <b>Változatinformáció</b><br>Nincs változat                                 | Kōzzététel bekapcsolása                                                              |                                                                 |  |  |
|-----------------------------------------------------------------------------|--------------------------------------------------------------------------------------|-----------------------------------------------------------------|--|--|
| <b>Útvonal beállításai</b><br>No alias                                      | Dátum                                                                                | ldő                                                             |  |  |
| Printer, email and PDF versions                                             | Például 2014-02-28                                                                   | Például 22:01:37                                                |  |  |
| Hozzászólás-beküldési<br>beállítások<br>Lezárt                              | Üresen kell hagyni az időzített közzététel kikapcsolásához.<br>Elrejtés bekapcsolása |                                                                 |  |  |
| <u>Időzítési beállítások</u><br>Nincs időzítve                              | Dátum                                                                                | ldő                                                             |  |  |
| Szerzői információk<br>Szerző: Németh Mónika (2014-02-28<br>09:58:34 +0100) | Például 2014-02-28<br>Üresen kell hagyni a tarta                                     | Például 22:01:37<br>almak időzített tiltásának kikapcsolásához. |  |  |

Szerzői információk: A szerző neve és a tartalom beküldés idejét jeleníti meg.

| Változatinformáció                                   | Szerző                                                                                |
|------------------------------------------------------|---------------------------------------------------------------------------------------|
| NINCS VARUZAL                                        | Németh Mónika                                                                         |
| <b>Útvonal beállításai</b><br>No alias               | Üresen hagyandó ha <i>Anonymous</i> .                                                 |
| Printer, email and PDF versions                      | Beküldés ideje                                                                        |
|                                                      | 2014-02-28 09:58:34 +0100                                                             |
| Hozzaszolas-beküldesi<br>beállítások<br>Lezárt       | Formátum: <i>2014–02–28 09:58:34 +0100</i> . A dátumformá<br>dátumának használatához. |
| Időzítési beállítások<br>Nincs időzítve              |                                                                                       |
| Szerzői információk                                  |                                                                                       |
| Szerző: Németh Mónika (2014–02–28<br>09:58:34 +0100) |                                                                                       |
| Közzétételi beállítások<br>Közzétéve                 |                                                                                       |

**Közzétételi beállítások:** Megadhatjuk, hogy a cikk közzétételét, amennyiben nincs pipa közzétéve mezőben a cikkünk rejtve marad.

| Változatinformáció<br>Nincs változat                                               | Vözzétéve                    |
|------------------------------------------------------------------------------------|------------------------------|
| Útvonal beállításai                                                                | Címlapra helyezve            |
| NO AIIAS                                                                           | 🔲 Kiemelt, az oldal tetejére |
| Printer, email and PDF versions                                                    |                              |
| Hozzászólás-beküldési<br>beállítások<br>Lezárt                                     |                              |
| <b>ldőzítési beállítások</b><br>Nincs időzítve                                     |                              |
| <b>Szerzői információk</b><br>Szerző: Németh Mónika (2014–02–28<br>09:58:34 +0100) |                              |
| Közzétételi beállítások<br>Közzétéve                                               |                              |

Hírek alatt jelenik meg a felvett cikk:

|                                    | Keresés                                       | Magya |
|------------------------------------|-----------------------------------------------|-------|
|                                    | PÉCSI TUDOMÁNYEGYETEM<br>PSZICHOLÓGIA INTÉZET |       |
| Hírek Esemé<br>proba<br>ÖSSZES HÍR | nyek Or                                       |       |
|                                    |                                               |       |

# 2.2.1Cikk módosítása, klónozása, törlése

Tartalom menüpontra kattintva az összes tartalom típus bejegyzés megjelenik, lehetőségünk van szűrni egyes típus tartalmakra a szűrő mező segítségével csak pl: a cikk típusú tartalmakat is megjeleníthetjük:

|                                                                                                    |                                                                                                    |                                                                              |                                                                           |                                                                                                    |                                                                                                    | TARTALOM                                                      | HOZZÁSZÓLÁSOK                                                                                        | FÁJLO         | K ID                                                                                                    |
|----------------------------------------------------------------------------------------------------|----------------------------------------------------------------------------------------------------|------------------------------------------------------------------------------|---------------------------------------------------------------------------|----------------------------------------------------------------------------------------------------|----------------------------------------------------------------------------------------------------|---------------------------------------------------------------|----------------------------------------------------------------------------------------------------|---------------|----------------------------------------------------------------------------------------------------|
| lap » Adminisztráció                                                                                                    |                                                                                                    |                                                                              |                                                                           |                                                                                                    |                                                                                                    |                                                               |                                                                                                    |               |                                                                                                    |
| Egy vagy töb<br>információka                                                                                                    | b modul vagy smi<br>at ad a hiányzó fris                                                                                                    | nk részére elérhe<br>sítések telepítés                                       | ető biztonsági frissítés.<br>éhez.                                        | Erősen javasolt azonnal                                                                                     | l frissíteni a biztonságos műl                                                                           | tödés szavatolása                                             | t érdekében. Az elérhe                                                                               | ető frissí    | tések ol                                                                                                    |
| • Tartalom hozzá                                                                                                    | áadása                                                                                                    |                                                                              |                                                                           |                                                                                                    |                                                                                                    |                                                               |                                                                                                    |               |                                                                                                    |
| CSAK AZON ELE                                                                                                    | MEK MUTATÁSA                                                                                                    | , AHOL                                                                       |                                                                           |                                                                                                    |                                                                                                    |                                                               |                                                                                                    |               |                                                                                                    |
| állapot                                                                                                    | tetszőleges                                                                                                    | •                                                                            | Szűrő                                                                     |                                                                                                    |                                                                                                    |                                                               |                                                                                                    |               |                                                                                                    |
| típus                                                                                                    | Cikk                                                                                                    | -                                                                            |                                                                           |                                                                                                    |                                                                                                    |                                                               |                                                                                                    |               |                                                                                                    |
| nyelv                                                                                                    | tetszőleges                                                                                                    |                                                                              |                                                                           |                                                                                                    |                                                                                                    |                                                               |                                                                                                    |               |                                                                                                    |
| FRISSÍTÉSI LEHE                                                                                                    | TŐSÉGEK                                                                                                    |                                                                              |                                                                           |                                                                                                    |                                                                                                    |                                                               |                                                                                                    |               |                                                                                                    |
| Update filebrowse                                                                                                    | er thumbnails                                                                                                    |                                                                              | Frissítés                                                                 |                                                                                                    |                                                                                                    |                                                               |                                                                                                    |               |                                                                                                    |
| С С ГМ                                                                                                    |                                                                                                    | TÍPUS                                                                        | SZERZŐ                                                                    | ÁLLAPOT                                                                                                    | FRISSÍTVE                                                                                                | ▼ NYEL                                                        | V MŰVELETEK                                                                                          |               |                                                                                                    |
| proba klónja                                                                                                    |                                                                                                    | Cikk                                                                         | Németh Mó                                                                 | nika közzétett                                                                                              | 02/28/2014 - 12:57                                                                                       | ango                                                          | szerkesztés                                                                                          | törlés        | klóno                                                                                                    |
| Naptári esemé                                                                                                    | iny                                                                                                    | Naptári esemény                                                              | y Németh Mó                                                               | nika közzétett                                                                                              | 02/28/2014 - 11:15                                                                                       | mag                                                           | yar szerkesztés                                                                                      | törlés        | klóno                                                                                                    |
| Proba egyszer                                                                                                    | u oldal                                                                                                    | Egyszerű oldal                                                               | Németh Mó                                                                 | nika közzétett                                                                                              | 02/28/2014 - 11:09                                                                                       | mag                                                           | yar szerkesztés                                                                                      | törlés        | klóno                                                                                                    |
|                                                                                                    |                                                                                                    |                                                                              |                                                                           |                                                                                                    |                                                                                                    |                                                               |                                                                                                    |               |                                                                                                    |
| proba                                                                                                    |                                                                                                    | Cikk                                                                         | Németh Mó                                                                 | nika közzétett                                                                                              | 02/28/2014 - 09:58                                                                                       | mag                                                           | yar szerkesztés                                                                                      | törlés        | klóno                                                                                                    |
| nrtalom ⊝                                                                                                    |                                                                                                    | Cikk                                                                         | Németh Mó                                                                 | nika közzétett                                                                                              | 02/28/2014 - 09:58                                                                                       | TARTAL                                                        | yar szerkesztés<br>OM HOZZÁSZÓLÁS                                                                    | törlés<br>SOK | klóno<br>FÁJLO                                                                                                    |
| ntalom c<br>mlap » Adminisztráció                                                                                                    | ó                                                                                                    | Cikk                                                                         | Németh Mó                                                                 | nika közzétett                                                                                              | 02/28/2014 - 09:58                                                                                       | TARTAL                                                        | yar szerkesztés<br>OM HOZZÁSZÓLÁS                                                                    | törlés<br>SOK | klóno<br>FÁJLO                                                                                                    |
| <ul> <li>proba</li> <li>rtalom           <ul> <li>mlap &gt; Adminisztráció</li> <li>Egy vagy töl<br/>információk</li> <li>Tartalom hozz</li> </ul> </li> </ul>                                                                                                    | ó<br>bb modul vagy sn<br>at ad a hiányzó fr<br>záadása                                                                                              | Cikk<br>nink részére elér<br>issítések telepíte                              | Németh Mó<br>rhető biztonsági frissít<br>éséhez.                          | inika közzétett<br>és. Erősen javasolt azor                                                                 | 02/28/2014 - 09:58<br>nnal frissíteni a biztonságos                                                      | mag<br>TARTAL                                                 | yar szerkesztés<br>OM HOZZÁSZÓLÁ:<br>tolása érdekében. Az                                            | törlés<br>SOK | klóno<br>FÁJLOI                                                                                                    |
| proba  rtalom  c  rtalom  c  rtalom  c  rtalom  c  rtalom  c  rtalom  c  rtalom  c  rtalom hozz                                                                                                    | ó<br>bb modul vagy sn<br>at ad a hiányzó fr<br>záadása                                                                                              | Cikk<br>nink részére elér<br>issítések telepíté                              | Németh Mó<br>rhető biztonsági frissít<br>éséhez.                          | inika közzétett                                                                                             | 02/28/2014 - 09:58<br>nnal frissíteni a biztonságos                                                      | mag<br>TARTAL                                                 | yar szerkesztés<br>OM HOZZÁSZÓLÁ:<br>tolása érdekében. Az                                            | törlés        | klóno<br>FÁJLO                                                                                                    |
| proba  rtalom  S  Egy vagy töl információk  Tartalom hozz  CSAK AZON ELL                                                                                                    | ó<br>bb modul vagy sn<br>at ad a hiányzó fr<br>záadása<br>EMEK MUTATÁS<br>áto Citk                                                                  | Cikk<br>iink részére elér<br>issítések telepítt<br>A, AHOL                   | Németh Mó<br>rhető biztonsági frissít<br>éséhez.                          | inika közzétett                                                                                             | 02/28/2014 - 09:58<br>nnal frissíteni a biztonságos                                                      | mag<br>TARTAL                                                 | yar szerkesztés<br>OM HOZZÁSZÓLÁS<br>tolása érdekében. Az                                            | törlés        | klóno:<br>FÁJLOI                                                                                                    |
| <ul> <li>proba</li> <li>rtalom </li> <li>Adminisztráció</li> <li>Egy vagy töl<br/>információk</li> <li>Tartalom hozz</li> <li>CSAK AZON ELI</li> <li>ahol típus ért</li> <li>ár bol típus ért</li> </ul>                                                                                                    | ó<br>bb modul vagy sm<br>at ad a hiányzó fr<br>záadása<br>EMEK MUTATÁS<br>éke Cikk                                                                  | Cikk<br>nink részére elén<br>issítések telepíté<br>A, AHOL                   | Németh Mó<br>rhető biztonsági frissít<br>éséhez.                          | inika közzétett                                                                                             | 02/28/2014 - 09:58                                                                                       | mag<br>TARTAL                                                 | yar szerkesztés<br>OM HOZZÁSZÓLÁ:<br>iolása érdekében. Az                                            | törlés<br>sok | klóno:<br>FÁJLOI                                                                                                    |
| <ul> <li>proba</li> <li>rtalom </li> <li>rtalom </li> <li>rtaiom </li> <li>Egy vagy töl<br/>információk</li> <li>Tartalom hozz</li> <li>CSAK AZON ELI</li> <li>ahol típus ért<br/>és hol állapot<br/>nyelv</li> </ul>                                                                                                    | ó<br>bb modul vagy sn<br>at ad a hiányzó fr<br>záadása<br>EMEK MUTATÁS<br>éke Cikk<br>tetsző<br>tetsző                                              | Cikk<br>nink részére elér<br>issítések telepíté<br>A, AHOL<br>leges<br>leges | Németh Má<br>rhető biztonsági frissít<br>éséhez.<br>Finomíta              | inika közzétett<br>és. Erősen javasolt azor<br>ás Visszavoná                                                | 02/28/2014 - 09:58<br>nnal frissíteni a biztonságos<br>is Alaphelyzet                                    | mag<br>TARTAL                                                 | yar szerkesztés<br>OM HOZZÁSZÓLÁS<br>tolása érdekében. Az                                            | törlés<br>SOK | klóno<br>FÁJLO                                                                                                    |
| <ul> <li>proba</li> <li>proba</li> <li>rtalom  </li> <li>mlap &gt; Adminisztráció</li> <li>Egy vagy töl<br/>információk</li> <li>Tartalom hozz</li> <li>CSAK AZON ELL</li> <li>ahol típus értt<br/>és hol állapot<br/>nyelv</li> </ul>                                                                                     | ó<br>bb modul vagy sm<br>at ad a hiányzó fr<br>záadása<br>EMEK MUTATÁS<br>éke Cikk<br>tetsző<br>tetsző                                              | Cikk<br>hink részére elér<br>issítések telepíté<br>A, AHOL<br>leges<br>leges | Németh Má<br>rhető biztonsági frissít<br>éséhez.                          | inika közzétett<br>és. Erősen javasolt azor<br>ás Visszavoná                                                | 02/28/2014 - 09:58<br>nnal frissíteni a biztonságos<br>is Alaphelyzet                                    | mag<br>TARTAL                                                 | yar szerkesztés<br>OM HOZZÁSZÓLÁ:<br>tolása érdekében. Az                                            | törlés<br>sok | klóno                                                                                                    |
|                                                                                                    | ó<br>bb modul vagy sm<br>at ad a hiányzó fr<br>záadása<br>EMEK MUTATÁS<br>éke Cikk<br>tetsző<br>ETŐSÉGEK                                            | Cikk<br>iink részére elér<br>issítések telepítt<br>A, AHOL<br>leges<br>leges | Németh Má<br>rhető biztonsági frissít<br>éséhez.                          | inika közzétett<br>és. Erősen javasolt azor<br>ás Visszavoná                                                | 02/28/2014 - 09:58<br>nnal frissíteni a biztonságos<br>is Alaphelyzet                                    | mag<br>TARTAL                                                 | yar szerkesztés<br>OM HOZZÁSZÓLÁS<br>tolása érdekében. Az                                            | törlés        | klóno<br>FÁJLO                                                                                                    |
| <ul> <li>proba</li> <li>proba</li> <li>rtalom  <ul> <li>mlap &gt; Adminisztráció</li> <li>Egy vagy töl<br/>információki</li> <li>Tartalom hozz</li> <li>CSAK AZON ELL</li> <li>ahol típus értt<br/>és hol állapot<br/>nyelv</li> </ul> <li>FRISSÍTÉSI LEHI</li> <li>Update filebrows</li> </li></ul>                       | ó<br>bb modul vagy sm<br>at ad a hiányzó fr<br>záadása<br>EMEK MUTATÁS<br>Éke Cikk<br>tetsző<br>ETŐSÉGEK<br>ETŐSÉGEK                                | Cikk hink részére elér<br>issítések telepíté A, AHOL leges leges             | Németh Má<br>rhető biztonsági frissít<br>éséhez.<br>Finomítz              | inika közzétett<br>és. Erősen javasolt azor                                                                 | 02/28/2014 - 09:58<br>nnal frissíteni a biztonságos<br>is Alaphelyzet                                    | mag<br>TARTAL                                                 | yar szerkesztés<br>OM HOZZÁSZÓLÁS<br>tolása érdekében. Az                                            | törlés        | klóno<br>FÁILO                                                                                                    |
| <ul> <li>proba</li> <li>rtalom </li> <li>rtalom </li> <li>Egy vagy töl<br/>információk</li> <li>Tartalom hozz</li> <li>CSAK AZON ELI</li> <li>ahol típus ért<br/>és hol állapot<br/>nyelv</li> <li>FRISSÍTÉSI LEHII<br/>Update filebrows</li> <li>CÍM</li> </ul>                                                           | 6<br>bb modul vagy sm<br>at ad a hiányzó fr<br>záadása<br>EMEK MUTATÁS<br>éke Cikk<br>tetsző<br>tetsző<br>tetsző<br>tetsző<br>tetsző                | Cikk ink részére elén issítések telepíte iA, AHOL leges leges SzERZŐ         | Németh Má<br>rhető biztonsági frissít<br>éséhez.<br>Finomíta<br>Frissítés | inika közzétett<br>és. Erősen javasolt azor<br>ás Visszavoná                                                | 02/28/2014 - 09:58<br>nnal frissíteni a biztonságos<br>is Alaphelyzet                                    | mag<br>TARTAL<br>működés szavat                               | yar szerkesztés<br>OM HOZZÁSZÓLÁS<br>tolása érdekében. Az<br>MŰVELETEK                               | toriés        | klóno:<br>FÁILO                                                                                                    |
| <ul> <li>proba</li> <li>rtalom </li> <li>rtalom </li> <li>rtalom </li> <li>Egy vagy töl<br/>információk</li> <li>Tartalom hozz</li> <li>CSAK AZON ELI</li> <li>ahol típus ért<br/>és hol állapot<br/>nyelv</li> <li>FRISSÍTÉSI LEHI<br/>Update filebrows</li> <li>CÍM</li> <li>proba klónja</li> </ul>                     | ó<br>bb modul vagy sm<br>at ad a hiányzó fr<br>záadása<br>EMEK MUTATÁS<br>Éke Cikk<br>ETŐSÉGEK<br>ETŐSÉGEK<br>er thumbnails<br>TÍPUS<br>Cikk        | Cikk                                                                         | Németh Má<br>rhető biztonsági frissít<br>éséhez.<br>Finomíta              | inika közzétett<br>és. Erősen javasolt azor<br>ás Visszavoná<br>ÁLLAPOT FR<br>közzétett 02                  | 02/28/2014 - 09:58 nnal frissíteni a biztonságos is Alaphelyzet ISSÍTVE /28/2014 - 12:57                 | mag<br>TARTAL<br>működés szavat                               | yar szerkesztés OM HOZZÁSZÓLÁ3 tolása érdekében. Az MŰVELETEK szerkesztés                            | toriés I      | klóno:                                                                                                    |
| <ul> <li>proba</li> <li>rtalom </li> <li>rtalom </li> <li>rtalom </li> <li>Egy vagy töl<br/>információk</li> <li>Tartalom hozz</li> <li>CSAK AZON ELI</li> <li>ahol típus ért<br/>és hol állapot<br/>nyelv</li> <li>FRISSÍTÉSI LEHI</li> <li>Update filebrows</li> <li>CÍM</li> <li>proba klónja</li> <li>proba</li> </ul> | ó<br>bb modul vagy sm<br>at ad a hiányzó fr<br>záadása<br>EMEK MUTATÁS<br>Éke Cikk<br>ETŐSÉGEK<br>ETŐSÉGEK<br>ETŐSÉGEK<br>I telsző<br>TÍPUS<br>Cikk | Cikk                                                                         | Németh Má<br>rhető biztonsági frissít<br>éséhez.<br>Finomíta              | inika közzétett<br>és. Erősen javasolt azor<br>ás Visszavoná<br>ÁLLAPOT FRI<br>közzétett 02<br>közzétett 02 | 02/28/2014 - 09:58 nnal frissíteni a biztonságos is Alaphelyzet ssítve /28/2014 - 12:57 /28/2014 - 09:58 | mag<br>TARTAL<br>működés szavat<br>v NYELV<br>angol<br>magvar | yar szerkesztés<br>OM HOZZÁSZÓLÁS<br>tolása érdekében. Az<br>MŰVELETEK<br>szerkesztés<br>szerkesztés | törlés I      | klóno zi klóno zi |

#### Cikk módosítása:

*Műveletek*→ Szerkesztés

A korábban létrehozott tartalmat tudjuk módosítani:

| <i>Cikk szerkesztése</i> proba ⊛                                     |                  | yor engilari a |             |            | MEGTEKINTÉ   | SZERKESZTÉS    | KÖVETÉS        | FORDÍTÁS       |
|----------------------------------------------------------------------|------------------|----------------|-------------|------------|--------------|----------------|----------------|----------------|
| Címlap » proba                                                       |                  |                |             |            |              |                |                |                |
| Cím *                                                                |                  |                |             |            |              |                |                |                |
| proba                                                                |                  |                |             |            |              |                |                |                |
| Rovat *<br>Ōsszes hír                                                |                  |                |             |            |              |                |                |                |
| Bevezető                                                             |                  |                |             | <br>       | , Ya         |                |                |                |
|                                                                      | ezdes 💌 Stilusok | ▼ Betutipus    | ▼ Betumeret | × x, (     | ( mu — 🔏 🖽 ( | C 77 (T (M 🕄 ) |                | i≣" (m m' i    |
|                                                                      |                  |                |             | <b>III</b> |              |                |                |                |
| Proba bevezető                                                       |                  |                |             |            |              |                |                |                |
| Útvonal: p                                                           |                  |                |             |            |              |                |                |                |
| Szövegszerkesztő tiltása                                             |                  |                |             |            |              |                |                |                |
| Szövegformátum Full HTML                                             |                  |                |             |            |              | Bővebb info    | rmációk a szöv | egformátumokró |
| A webcímek és email címek automatikusan kattintható hivatkozásokká a | lakulnak.        |                |             |            |              |                |                |                |

#### Cikk klónozása:

Műveletek→ Klónozás

Egy korábban létrehozott cikket tudjuk klónozni:

| roba klónja ⊛                                                                                                    | MEGTEKINTÉS   | SZERKES |
|----------------------------------------------------------------------------------------------------|---------------|---------|
| Címlap » proba                                                                                                    |               |         |
| Cím *                                                                                                    |               |         |
| proba klónja                                                                                                    |               |         |
| Rovat *                                                                                                    |               |         |
| Összes hír                                                                                                    |               |         |
| Revezető                                                                                                    |               |         |
| B / U ARC 新言言言言: 注注 译字 🕫 🕹 🔱 💆 🍼 Bekezdés 🔹 Stiusok 🔹 Betűtípus 🔹 Betűméret 🔹 <u>A</u> 💆 🗙 X, KK                                                                         | HTTEL — 👗 🗞 🖄 | Ω 🛍 🛍 [ |
|                                                                                                    |               |         |
| Proba bevezető                                                                                                    |               |         |
| Útvonal: p                                                                                                    |               |         |
| Szövegszerkesztő tiltása                                                                                                    |               |         |
| Szövegformátum Full HTML                                                                                                    |               | Bővebb  |
| <ul> <li>A webcímek és email címek automatikusan kattintható hivatkozásokká alakulnak.</li> <li>A sorokat és bekezdéseket a rendszer automatikusan felismeri.</li> </ul> |               |         |
| Tags                                                                                                    |               |         |
| 0                                                                                                    |               |         |

### Cikk törlése:

*Műveletek*→ *Törlés* 

A korábban létrehozott tartalmat törölhetjül.

# 2.3 Menükezelés

A drupal portálban több menüt is használhatunk, a menüket megjelenésük módja, tartalmuk különbözteti meg egymástól. Általánosságban elmondható, hogy a menüelemeket nem önállóan kezeljük, hanem a tartalmak rögzítése során visszük fel az adott tartalom tulajdonságai között A menübeállítások fülre kattintva. (menüpont neve, menüpont szülő eleme, súlya.)

Ahol:

- Menüpont neve: a szöveg, ami megjelenik majd a menüben.
- Szülő elem: azon menüelem megnevezése, ami alatt látni szeretnénk a menüpontunkat.
- Súly: egy egész szám, ami minnél kisebb, annál előbbre kerül a menüpontunk az adott almenü listában.

Először a Főmenü összeállítását érdemes elkészíteni. A menü megjelenése és a megjelenés helye smink kérdése. A Főmenü egyik előnye, hogy a menü már létezik, csak menüpontokkal kell feltöltenünk. Három féle menüt különböztetünk meg: Főmenü, Célcsoport menü és Info Linkek.

Amennyiben egy felvitt tartalmat több menüben más-más helyen is meg kell jeleníteni, akkor és csak akkor érdemes az adminisztrációs eszközökkel (*Felépítés*  $\rightarrow$  *menü*  $\rightarrow$  *Menük hozzáadása* ) további menüpontokat felvinni.

# 2.4 Egyszerű oldal felvétele

Tartalom  $\rightarrow$  Tartalom hozzáadása  $\rightarrow$  Egyszerű oldal

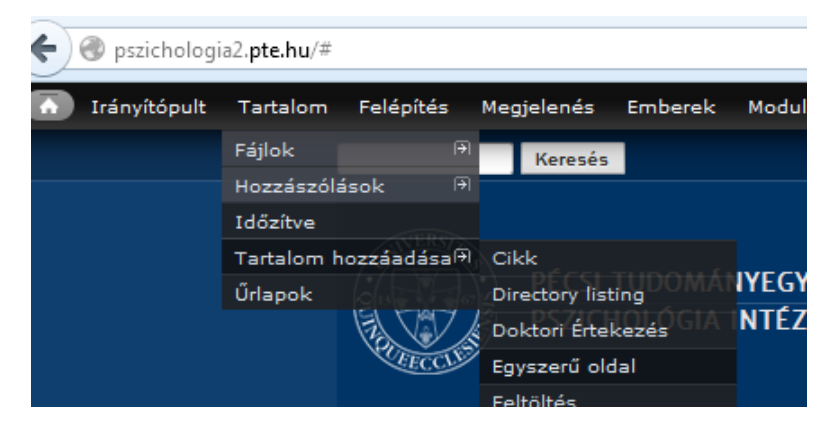

Az egyszerű oldal egy előre definiált tartalomtípus. Ez gyakorlatilag az a tartalom, amire a menüpontok mutatnak. A cím értelemszerűen a tartalom címe lesz, kötelezően kitöltendő mező.

| Cim t                                                                                                    |                       |                         |               |                     |
|----------------------------------------------------------------------------------------------------|-----------------------|-------------------------|---------------|---------------------|
| Proba eovszeru oldal                                                                                                    |                       |                         |               |                     |
|                                                                                                    |                       |                         |               |                     |
| Rody (Összefoglaló szerkesztése)                                                                                                    |                       |                         |               |                     |
|                                                                                                    | 🛷 Bekezdés 🔹 Stílusok | ▼ Betűtípus ▼ Betűméret | - A ab/ x' x. | 44 HTTL — X 🗈 😤 Ω 🛱 |
|                                                                                                    |                       |                         |               |                     |
|                                                                                                    |                       |                         | iii 🔡 🔡       |                     |
|                                                                                                    |                       |                         |               |                     |
| Egyszeru oldal – összefoglaló                                                                                                    |                       |                         |               |                     |
|                                                                                                    |                       |                         |               |                     |
|                                                                                                    |                       |                         |               |                     |
|                                                                                                    |                       |                         |               |                     |
|                                                                                                    |                       |                         |               |                     |
|                                                                                                    |                       |                         |               |                     |
|                                                                                                    |                       |                         |               |                     |
|                                                                                                    |                       |                         |               |                     |
|                                                                                                    |                       |                         |               |                     |
|                                                                                                    |                       |                         |               |                     |
|                                                                                                    |                       |                         |               |                     |
|                                                                                                    |                       |                         |               |                     |
|                                                                                                    |                       |                         |               |                     |
|                                                                                                    |                       |                         |               |                     |
|                                                                                                    |                       |                         |               |                     |
| Útvonal: p                                                                                                    |                       |                         |               |                     |
| Szövegszerkesztő tiltása                                                                                                    |                       |                         |               |                     |
| Szövegformátum Full HTM                                                                                                    |                       |                         |               | Bố                  |
|                                                                                                    |                       |                         |               |                     |
| <ul> <li>A webcimek es email cimek automatikusan kattinthato hivatkoz</li> <li>A sorokat és bekezdéseket a rendszer automatikusan felismeri.</li> </ul> | zasokka alakulnak.    |                         |               |                     |
|                                                                                                    |                       |                         |               |                     |
| Nyelv                                                                                                    |                       |                         |               |                     |
| magyar 💌                                                                                                    |                       |                         |               |                     |

# Egyszerű oldal szerkesztése hasonlóan a korábbi I-Shark felületen megszokott módon történik.

**Nyelv mező:** Magyar nyelv megadásával csak a magyar nyelvű oldalon fog megjeleni a cikk. Angol nyelv kiválasztásával csak az angol nyelvű oldalakon lesz látható, míg nyelvfüggetlen beállítást alkalmazva mind a magyar, mind az angol nyelvű oldalon is elérhető lesz.

#### Melléklet hozzáadása:

| MELLÉKLET                                                                                                    |
|----------------------------------------------------------------------------------------------------|
| Új fájl hozzáadása<br>Tallózás… Feltöltés                                                                       |
| A fájlok mérete legfeljebb <b>16 MB</b> lehet.<br>Engedélyezett fájltípusok: <b>zip docx doc x1s x1sx pdf</b> . |
| VÉDETT MELLÉKLET EO                                                                                             |
| Figyelem!<br>Az ide csatolt fájlok csak bejelentkezett egyetemi polgárok számára lesznek láthatóak!             |
| Új fájl hozzáadása                                                                                              |
| Tallózás Feltöltés                                                                                              |
| A fájlok mérete legfeljebb 16 MB lehet.<br>Engedélvezett fájltípusok; zip docx doc xls xlsx pdf ppt pptx.       |

Amennyiben védett mellékletet töltünk fel akkor, csak egyetemi polgárok részére lesz elérhető, EHA kóddal történő belépés után.

#### Beállítások megadása:

| <b>Menübeállítások</b><br>Nincs menüben             |
|-----------------------------------------------------|
| <b>Változatinformáció</b><br>Nincs változat         |
| Printer, email and PDF versions                     |
| <b>Útvonal beállításai</b><br>No alias              |
| Hozzászólás-beküldési<br>beállítások<br>Lezárt      |
| <b>Szerzői információk</b><br>Szerző: Németh Mónika |
| Közzétételi beállítások<br>Közzétéve                |

**Menübeállítások:** Menüpontot hoz létre jelölőnégyzet kipipálásával a Menüpont neve mezőt kitöltve létrehozhatjuk az egyszerű oldalt menüpontként.

| <b>Menübeállítások</b><br>Proba egyszeru oldal                                     | 🕼 Menüpontot hoz létre                                                |
|------------------------------------------------------------------------------------|-----------------------------------------------------------------------|
| Változatinformáció                                                                 | Menüpont neve                                                         |
| Nincs valtozat                                                                     | Proba egyszeru oldal                                                  |
| Printer, email and PDF versions                                                    |                                                                       |
| <b>Útvonal beállításai</b><br>No alias                                             | Szulo elem<br><főmenü></főmenü>                                       |
| Hozzászólás-beküldési<br>beállítások<br>Lezárt                                     | Súly<br>0 •                                                           |
| <b>Szerzői információk</b><br>Szerző: Németh Mónika (2014–02–28<br>11:06:23 +0100) | A kisebb súlyú menüpontok a nehezebb hivatkozások előtt jelennek meg. |
| Közzétételi beállítások<br>Közzétéve                                               | LIM                                                                   |
|                                                                                    |                                                                       |
|                                                                                    | Azonosító                                                             |
|                                                                                    | Specifies a unique ID for the link.                                   |

Változatinformáció: a 2.2 fejezetben részletezve.

Printer, email and PDF versions: a 2.2 fejezetben részletezve.

Útvonal beállításai: a 2.2 fejezetben részletezve.

Hozzászólás-beküldési beállítások: a 2.2 fejezetben részletezve.

Szerzői információk: a 2.2 fejezetben részletezve.

Közzétételi beállítások: a 2.2 fejezetben részletezve.

## 2.4.1Egyszerű oldal módosítása, klónozása, törlése

Tartalom menüpontra kattintva az összes tartalom típus bejegyzés megjelenik, kiválasztva az adott tartalmat különböző műveleteket végezhetünk el. Szűrni az egyes típus tartalmakra a 2.2.1 fejezetben ismertetett módon tudunk.

#### Egyszerű oldal módosítása:

Műveletek  $\rightarrow$  Szerkesztés

| gyszerű oldal szerkesztés       | s <i>e</i> Proba egyszeru olda | al ⊙                                            |                 |           | MEGTEKINTÉS | SZERKESZTÉS | KÖVETÉS |
|---------------------------------|--------------------------------|-------------------------------------------------|-----------------|-----------|-------------|-------------|---------|
| Címlap » Proba egyszeru oldal   |                                |                                                 |                 |           |             |             |         |
| Cím *                           |                                |                                                 |                 |           |             |             |         |
| Proba egyszeru oldal            |                                |                                                 |                 |           |             |             |         |
| Body (Összefoglaló szerkesztése | )                              |                                                 |                 |           |             |             |         |
| B / ∐ A¥ ≣ ≣ ≣ ≣ ≣ ≣ ≣          | 🗏 🛱 👓 👙 🕹 💆 🍼 Bekezdés         | <ul> <li>Stílusok</li> <li>Betűtípus</li> </ul> | • Betűméret • A | 🎒 x' x, 🕡 | mu — 🐰 🗈 🕰  | Ω 🛍 🛍 🗹   8 |         |
|                                 |                                |                                                 | ·               |           |             |             |         |
| Egyszery oldal – összefoglaló   |                                |                                                 |                 |           |             |             |         |
| 5, 5                            |                                |                                                 |                 |           |             |             |         |
|                                 |                                |                                                 |                 |           |             |             |         |
|                                 |                                |                                                 |                 |           |             |             |         |
|                                 |                                |                                                 |                 |           |             |             |         |
|                                 |                                |                                                 |                 |           |             |             |         |
|                                 |                                |                                                 |                 |           |             |             |         |
|                                 |                                |                                                 |                 |           |             |             |         |

Egyszerű oldal módosítása hasonlóan a korábbi I-Shark felületen megszokott módon történik.

#### Egyszerű oldal klónozása:

#### Műveletek→ Klónozás

Egy korábban létrehozott cikket tudjuk klónozni:

| Proba egyszeru oldal klónja ⊛                                       |                   |            | MEGTEKINTÉS | SZERKESZTÉS | KÖVETÉS | FORDÍTÁ          |
|---------------------------------------------------------------------|-------------------|------------|-------------|-------------|---------|------------------|
| Cimlap > Proba egyszeru oldał                                       |                   |            |             |             |         |                  |
| Cím *                                                               |                   |            |             |             |         |                  |
| Proba egyszeru oldal klónja                                         |                   |            |             |             |         |                  |
| Body (Összefoglaló szerkesztése)                                    |                   |            |             |             |         |                  |
| B / U ARC 📰 🗃 📰 🗄 🗄 🛱 🕼 🕼 🕼 🖉 🕹 🔮 🗸 Bekezdés 🔹 Stílusok 🔹 Betűtípus | • Betűméret • 🔺 🌌 | x, x, 66 H | m — 🔏 🗈 🕰   | Ω 🛱 🏙 🗹   🗄 |         | <b>}</b> • • • • |
|                                                                     | • •               | ··· 🖬      |             |             |         |                  |
|                                                                     |                   |            |             |             |         |                  |
| Egyszeru oldal – összefoglaló                                       |                   |            |             |             |         |                  |
|                                                                     |                   |            |             |             |         |                  |
|                                                                     |                   |            |             |             |         |                  |
|                                                                     |                   |            |             |             |         |                  |
|                                                                     |                   |            |             |             |         |                  |
|                                                                     |                   |            |             |             |         |                  |
|                                                                     |                   |            |             |             |         |                  |
|                                                                     |                   |            |             |             |         |                  |
|                                                                     |                   |            |             |             |         |                  |
|                                                                     |                   |            |             |             |         |                  |
|                                                                     |                   |            |             |             |         |                  |

## Egyszerű oldal törlése:

Műveletek  $\rightarrow$  Törlés

# 2.5 Naptári események hozzáadása

 $Tartalom \rightarrow Tartalom hozzáadása \rightarrow Naptári esemény$ 

| Cím *                                 |                                                                                                    |
|---------------------------------------|----------------------------------------------------------------------------------------------------|
| Naptári esemény                       |                                                                                                    |
| Rovat                                 |                                                                                                    |
| - Nincs -                             |                                                                                                    |
| Nyelv                                 |                                                                                                    |
| Nyelvfüggetlen 💌                      |                                                                                                    |
| Címkék                                |                                                                                                    |
|                                       | 0                                                                                                    |
|                                       |                                                                                                    |
| ESEMENY DATUM                         | táca                                                                                                    |
| M berejezo datam muta                 | 1030                                                                                                    |
| Dátum                                 | ldő                                                                                                    |
| 2014-02-28                            | 14:15                                                                                                    |
| Például 2014-02-28                    | Például 13:15                                                                                                    |
| eddig:                                |                                                                                                    |
| Dátum                                 | ldő                                                                                                    |
| 2014-02-28                            | 14:15                                                                                                    |
| Például 2014-02-28                    | Például 13:15                                                                                                    |
|                                       |                                                                                                    |
|                                       |                                                                                                    |
|                                       | erkesztese)<br>■ 日 日 伊 伊 ※ ④ ④ ④ ④ ● Ø Bekezdés × Stilusok × Betűtípus × Betűméret × A 👻 x* x, 44 mm                                                                                                    |
|                                       | · ·                                                                                                    |
|                                       |                                                                                                    |
| zövegszerkesztő t                     | iltása                                                                                                    |
| Caling a Farm (tur                    |                                                                                                    |
| Szovegrormatur                        |                                                                                                    |
| <ul> <li>A webcímek és ema</li> </ul> | ail címek automatikusan kattintható hivatkozásokká alakulnak.                                                                                                    |
|                                       | The first of the second second s |

További beállítások:

| <b>Változatinformáció</b><br>Nincs változat                                        |
|------------------------------------------------------------------------------------|
| <b>Útvonal beállításai</b><br>No alias                                             |
| Hozzászólás-beküldési<br>beállítások<br>Lezárt                                     |
| Printer, email and PDF versions                                                    |
| <b>Szerzői információk</b><br>Szerző: Németh Mónika (2014–02–28<br>11:15:39 +0100) |
| Közzétételi beállítások<br>Közzétéve                                               |

Változatinformáció: a 2.2 fejezetben részletezve.

Útvonal beállításai: a 2.2 fejezetben részletezve.

Hozzászólás-beküldési beállítások: a 2.2 fejezetben részletezve.

Printer, email and PDF versions: a 2.2 fejezetben részletezve.

Szerzői információk: a 2.2 fejezetben részletezve.

Közzétételi beállítások: a 2.2 fejezetben részletezve.

Események alatt megjelenik a felvett esemény:

| Hírek Események<br>Naptári esemény<br>ÖSSZES ESEMÉNY | PÉCSI TUDOMÁNYEGYETEM<br>PSZICHOLÓGIA INTÉZET        |
|------------------------------------------------------|------------------------------------------------------|
|                                                      | Hírek Események<br>Naptári esemény<br>ÖSSZES ESEMÉNY |

#### 2.5.1 Naptári esemény módosítása, klónozása, törlése

Tartalom menüpontra kattintva az összes tartalom típus bejegyzés megjelenik, kiválasztva az adott tartalomat különböző műveleteket végezhetünk el. Szűrni az egyes típus tartalmakra a 2.2.1 fejezetben ismertetett módon tudunk.

#### Naptári esemény módosítása:

Műveletek→ Szerkesztés

A korábban létrehozott naptári eseményt tudjuk módosítani:

| Vaptári esemény s.                     | zerkesztése Na      | aptári esemény        | ۲                           |                               |                  |                | MEGTEKIN     | ités           | SZERKESZTÉS   | KÖVETÉS |
|----------------------------------------|---------------------|-----------------------|-----------------------------|-------------------------------|------------------|----------------|--------------|----------------|---------------|---------|
| Címlap » Naptári esemény               |                     |                       |                             |                               |                  |                |              |                |               |         |
| Cím *                                  |                     |                       |                             |                               |                  |                |              |                |               |         |
| Naptári esemény                        |                     |                       |                             |                               |                  |                |              |                |               |         |
|                                        |                     |                       |                             |                               |                  |                |              |                |               |         |
| Rovat                                  | 1                   |                       |                             |                               |                  |                |              |                |               |         |
| - Mines -                              | 1                   |                       |                             |                               |                  |                |              |                |               |         |
| Nyelv                                  |                     |                       |                             |                               |                  |                |              |                |               |         |
| magyar 💌                               |                     |                       |                             |                               |                  |                |              |                |               |         |
|                                        |                     |                       |                             |                               |                  |                |              |                |               |         |
| Címkék                                 |                     |                       |                             |                               |                  |                |              |                |               |         |
|                                        |                     | 0                     |                             |                               |                  |                |              |                |               |         |
| ESEMÉNY DÁTUM                          |                     |                       |                             |                               |                  |                |              |                |               |         |
| 🕅 Befejező dátum mutatá                | isa                 |                       |                             |                               |                  |                |              |                |               |         |
|                                        |                     |                       |                             |                               |                  |                |              |                |               |         |
| Dátum                                  | ldő                 |                       |                             |                               |                  |                |              |                |               |         |
| 2014-02-28                             | 11:15               |                       |                             |                               |                  |                |              |                |               |         |
| Például 2014-02-28                     | Például 23:30       |                       |                             |                               |                  |                |              |                |               |         |
|                                        |                     |                       |                             |                               |                  |                |              |                |               |         |
|                                        |                     |                       |                             |                               |                  |                |              |                |               |         |
| Body (Összefoglaló sze                 | erkesztése)         | 🐇 🤾 🌉 🛷 Debeedde      | - Chinada                   | - Det Ötterne                 | - Delőszászt - A | ab? viv        | // www. V II | 5 ( <b>m</b> 0 | (B) (B) 🛃 1 ( |         |
|                                        | = 12 12 1/2 1/2 0/2 | se u 👱 🗸 bekezdes     | <ul> <li>Sulusok</li> </ul> | <ul> <li>Becutipus</li> </ul> | • becomerec •    | . <u>≃</u> ~ ^ |              |                |               |         |
|                                        |                     |                       |                             |                               |                  |                |              |                |               |         |
| Naptári esemény – összei               | foglaló             |                       |                             |                               |                  |                |              |                |               |         |
| i -                                    | -                   |                       |                             |                               |                  |                |              |                |               |         |
| Szövegszerkesztő ti                    | ltása               |                       |                             |                               |                  |                |              |                |               |         |
| Ca āve aform átum                      | FULLTM              | _                     |                             |                               |                  |                |              |                |               |         |
| Szovegrormatum                         | FUILHIML            | •                     |                             |                               |                  |                |              |                |               |         |
| <ul> <li>A webcímek és ema</li> </ul>  | il címek automatiku | san kattintható hivat | tkozásokká ali              | akulnak.                      |                  |                |              |                |               |         |
| <ul> <li>A sorokat és bekez</li> </ul> | déseket a rendszer  | automatikusan felism  | ieri.                       |                               |                  |                |              |                |               |         |
|                                        |                     |                       |                             |                               |                  |                |              |                |               |         |
| dummy *                                |                     |                       |                             |                               |                  |                |              |                |               |         |
| X                                      |                     |                       |                             |                               |                  |                |              |                |               |         |

# Naptári esemény törlése:

Műveletek→ Törlés

A korábban létrehozott naptári eseményt tudjuk törölni.

## 2.6 Info Link Box beküldése

| $\neg u r (u   0   n \rightarrow 1 u r (u   0   n n 0 2 2 u u u u su \rightarrow  n  0 L n K B 0 2$ | $Tartalom \rightarrow$ | Tartalom | hozzáadása | →Info | Link Box |
|----------------------------------------------------------------------------------------------------|------------------------|----------|------------|-------|----------|
|----------------------------------------------------------------------------------------------------|------------------------|----------|------------|-------|----------|

| ifo L   | .ink Box beküldése ⊛                             |               |
|---------|--------------------------------------------------|---------------|
|         |                                                  |               |
| Cimlap  | ) » i artaiom nozzaadasa                         |               |
| Cím *   | •                                                |               |
| Info Li | ink Box 1                                        |               |
| Főlin   | k                                                |               |
| Cím     |                                                  | Webcím        |
|         |                                                  |               |
| A hivat | tkozás címe legfeljebb 128 karakter lehet.       |               |
|         |                                                  |               |
| Kép     |                                                  |               |
| Tall    | lózás szon.jpg Feltöltés                         |               |
| A #511a | k mérata lasfaliabh 16 MP labat                  |               |
| A Tajio | k merete legreljebb TO MB lenet.                 |               |
| anged   | elyezett fajltipusok: <b>png gif jpg jpeg</b> .  |               |
|         |                                                  |               |
|         |                                                  |               |
| LINK    | •                                                |               |
|         | Cím                                              | Webcím *      |
|         | Cím 1                                            | www.valami.hu |
| ÷       | A hivatkozás címe legfeljebb 128 karakter lehet. |               |
|         | A webcím megnyitása egy új ablakban              |               |
|         |                                                  |               |
| Új      | abb elem hozzáadása                              |               |
|         |                                                  |               |
| Súly    | r                                                |               |
|         |                                                  |               |
|         |                                                  |               |
| Nve     | lv                                               |               |
|         |                                                  |               |
| mag     | gyar 💙                                           |               |

Kép mező: lehetőségünk van az Info Link Box tartalomra jellemző kép megadására.

LINK mező: további elemek adhatunk hozzá, az Újabb elem hozzáadása menüpontra kattintva, amennyiben több elemünk van a sorrendet a Súly mezőbe beírt érték határozza meg. Nyelv mező esetén a választható értékekek: magyar, angol és nyelvfüggetlen,

#### Beállítások megadása:

| Változatinformáció<br>Nincs változat           |
|------------------------------------------------|
| <b>Útvonal beállításai</b><br>Nincs álnév      |
| Hozzászólás-beküldési<br>beállítások<br>Lezárt |
| Printer, email and PDF versions                |
| Szerzői információk<br>Szerző: admin           |
| Közzétételi beállítások<br>Közzétéve           |

Változatinformáció: a 2.2 fejezetben részletezve.

Útvonal beállításai: a 2.2 fejezetben részletezve.

Hozzászólás-beküldési beállítások: a 2.2 fejezetben részletezve.

Printer, email and PDF versions: a 2.2 fejezetben részletezve.

Szerzői információk: a 2.2 fejezetben részletezve.

Közzétételi beállítások: a 2.2 fejezetben részletezve.

Az alábbi módon jelenik meg az Info Link Box.

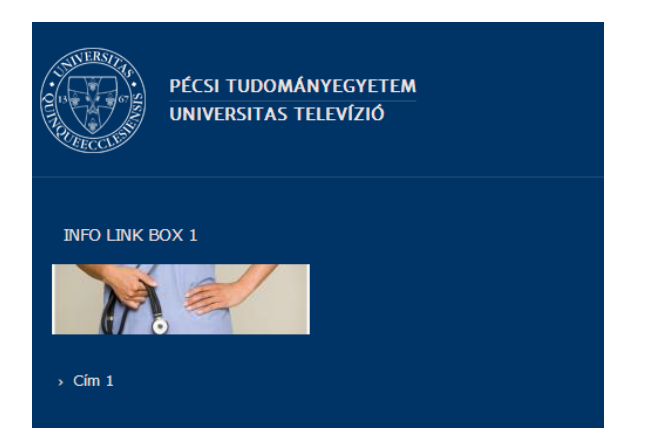

# 2.6.1 Info Link Box módosítása, klónozása, törlése

Tartalom menüpontra kattintva az összes tartalom típus bejegyzés megjelenik, kiválasztva az adott tartalmat különböző műveleteket végezhetünk el. Szűrni az egyes típus tartalmakra a 2.2.1 fejezetben ismertetett módon tudunk.

Info Link Box módosítása:

Műveletek→ Szerkesztés

| Címlap | » Info Link Box 1                                                                                                    |                                     |  |  |
|--------|----------------------------------------------------------------------------------------------------|-------------------------------------|--|--|
| Cím '  | •                                                                                                    |                                     |  |  |
| Info L | ink Box 1                                                                                                    |                                     |  |  |
| őlin   | k                                                                                                    |                                     |  |  |
| Cím    |                                                                                                    | Webcím                              |  |  |
| S      | 👔 📓 kep-nagy-orvos.jpg (62.2 KB) 🛛 Eltávolítás                                                                                                    |                                     |  |  |
|        | kep-nagy-orvos.jpg (62.2 KB) Eltávolítás                                                                                                    |                                     |  |  |
|        | kep-nagy-orvos.jpg (62.2 KB) Eltávolítás                                                                                                    |                                     |  |  |
|        | kep-nagy-orvos.jpg (62.2 KB) Eltávolítás                                                                                                    | Webcím *                            |  |  |
| .INK   |                                                                                                    | Webcím •<br>www.valami.hu           |  |  |
| .INK   | Image: Second system       Image: Second system         Image: Second system       Image: Second system         Image: Second | Webcim *<br>www.valami.hu           |  |  |
| ÷      |                                                                                                    | Webcím *<br>www.valami.hu<br>Webcím |  |  |

## Info Link Box klónozása:

🔲 A webcím megnyitása egy új ablakban

#### Műveletek→ Klónozás

|             | пк вох і кіопја ⊕                                                                                                    |                                     | MEGTEKINTÉS | SZERKESZTÉS | KÖVET |
|-------------|----------------------------------------------------------------------------------------------------|-------------------------------------|-------------|-------------|-------|
| ímlap »     | hfo Link Box 1                                                                                                    |                                     |             |             |       |
| :ím *       |                                                                                                    |                                     |             |             |       |
| nfo Linl    | k Box 1 klónja                                                                                                    |                                     |             |             |       |
| őlink       |                                                                                                    |                                     |             |             |       |
| ím          |                                                                                                    | Webcím                              |             |             |       |
|             |                                                                                                    |                                     |             |             |       |
| hivatk      | ozás címe legfeljebb 128 karakter lehet.                                                                                                    |                                     |             |             |       |
| N           | kep-nagy-orvos.jpg (62.2 KB) Eltávolítás                                                                                                    |                                     |             |             |       |
|             | kep-nagy-orvos.jpg (62.2 KB) Eltávolítás                                                                                                    |                                     |             |             |       |
| INK *       | kep-nagy-orvos.jpg (62.2 KB) Eltávolítás                                                                                                    | Webcím *                            |             |             |       |
| INK *       | Eltávolítás<br>Cím<br>Cím 1                                                                                                    | Webcím *<br>www.valami.hu           |             |             |       |
| JNK *       | Eltávolítás          Eltávolítás         Cím         Cím 1         A hivatkozás címe legfeljebb 128 karakter lehet.                                                                                                    | Webcím •<br>www.valami.hu           |             |             |       |
| JNK *       | Eltávolítás         Cím         Cím 1         A hivatkozás címe legfeljebb 128 karakter lehet.         A webcím megnyitása egy új ablakban                                                                                                    | <b>Webcfm ⁵</b><br>www.valami.hu    |             |             |       |
| JNK *       | Image: Sep-nagy-orvos.jpg (62.2 KB)       Eltávolítás         Cím       Cím 1         A hivatkozás címe legfeljebb 128 karakter lehet.       A webcím megnyitása egy új ablakban         Cím       Cím                                                                                                  | Webcím *<br>www.valami.hu<br>Webcím |             |             |       |
| .INK ▼<br>+ | Image: Sep-nagy-orvos.jpg (62.2 KB)       Eltávolítás         Cím       Cím 1         A hvatkozás címe legfeljebb 128 karakter lehet.       A webcím megnyitása egy új ablakban         Cím       Cím         A hvatkozás címe legfeljebb 128 karakter lehet.       A vebcím megnyitása egy új ablakban | Webcím *<br>www.valami.hu<br>Webcím |             |             |       |

Info Link Box törlése:

#### Műveletek→ Törlés

A korábban létrehozott Info Link Box-ot tudjuk törölni.

#### 2.6.2Info Link Box védett beküldése, módosítása, szerkesztése, törlése

Hasonló módon tudjuk kezelni, mint a az Info Link Boxot, a különbség az, hogy ezen tartalmak csak egyetemi polgárok számára lesznek elérhetőek, EHA kóddal történő belépés után.

# 2.7 FlexSlider beküldése

 $Tartalom \rightarrow Tartalom hozzáadása \rightarrow FlexSlider$ 

| ím *                                                                                                    |                                              |
|----------------------------------------------------------------------------------------------------|----------------------------------------------|
| lexSlider 1                                                                                                    |                                              |
| FLEXSLIDER EXAMPLE IMAGE                                                                                                    |                                              |
| FÁJLINFORMÁCIÓ                                                                                                    | MŰVELETEK                                    |
| 4 Szon.jpg (51.15 KB)                                                                                                    | Eltávolítás                                  |
| Új fájl hozzáadása                                                                                                    |                                              |
| Tallózás.     Nincs kijelölve fájl.     Feltöltés       A fájlok mérete legfeljebb 16 MB lehet.     Engedélyezett fájltípusok: png gif jpg jpeg.                                                                            |                                              |
| FLEXSLIDER EXAMPLE SLIDESHOW         Új fájl hozzáadása         Tallózás.       Nincs kijelőlve fájl.         Feltöltés         A fájlok mérete legfeljebb 16 MB lehet.         Engedélyezett fájltípusok: png gif jpg jpg. |                                              |
|                                                                                                    |                                              |
| livatkozás                                                                                                    |                                              |
| iivatkozás<br>ím Webcím<br>hivatkozás címe legfeljebb 128 karakter lehet.                                                                                                    |                                              |
| livatkozás<br>:fm                                                                                                    | Betűméret • <u>A</u> • ≝ • x* x, 46 mm — ¥ □ |
| IIIVatkozás<br>:fm                                                                                                    | • Betüméret → A • 🅸 • x* x, 46 mm. — 💥 🛙     |
| Iivatkozás<br>:fm                                                                                                    | Betűméret • ▲ • ≝ • x* x, 66 mm. — ¥ 2       |
| IIVatkozás<br>:fm                                                                                                    | · Betüméret → A - 🏝 - 🗶 - x* x, 46 mm. — 💥 🛛 |
| Iivatkozás<br>:im Webcím<br>hivatkozás címe legfeljebb 128 karakter lehet.<br>IiderTartalom<br>B / U Ase IIIIIIIIIIIIIIIIIIIIIIIIIIIIIIIIIII                                                                                | Betüméret • ▲ - * - × ×, ‹‹ ım. — ¥ I        |

A kezdőoldalra mozgóképeket helyezhetünk, amennyiben több képet adunk meg.

#### Beállítások megadása:

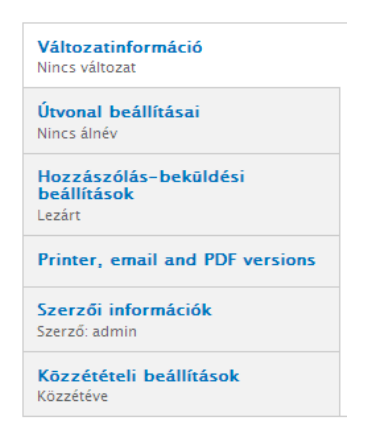

Változatinformáció: a 2.2 fejezetben részletezve.

Útvonal beállításai: a 2.2 fejezetben részletezve.

Hozzászólás-beküldési beállítások: a 2.2 fejezetben részletezve.

Printer, email and PDF versions: a 2.2 fejezetben részletezve.

Szerzői információk: a 2.2 fejezetben részletezve.

Közzétételi beállítások: a 2.2 fejezetben részletezve.

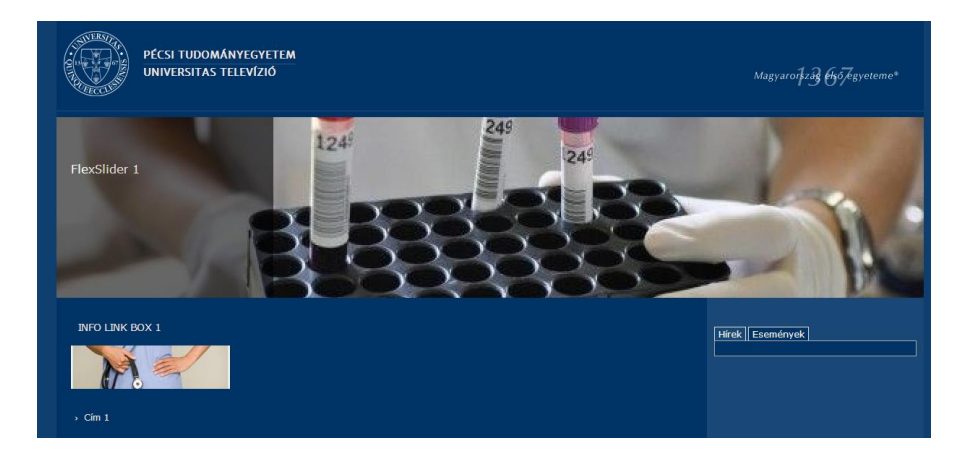

# 2.7.1FlexSlider módosítása, klónozása, törlése

Tartalom menüpontra kattintva az összes tartalom típus bejegyzés megjelenik, kiválasztva az adott tartalmat különböző műveleteket végezhetünk el. Szűrni az egyes típus tartalmakra a 2.2.1 fejezetben ismertetett módon tudunk.

#### FlexSlider módosítása:

#### *Műveletek*→ Szerkesztés

| ím *                                                                                                    |                                                                                                    |
|----------------------------------------------------------------------------------------------------|----------------------------------------------------------------------------------------------------|
| lexSlider 1                                                                                                    |                                                                                                    |
| FLEXSLIDER EXAMPLE IMAGE                                                                                                    |                                                                                                    |
| FÁJLINFORMÁCIÓ                                                                                                    | A sorol<br>MŰVELETEK                                                                                                    |
|                                                                                                    | Eltávolítás                                                                                                    |
| Úi fáil hozzáadása                                                                                                    |                                                                                                    |
| Tallózás_ Nincs kijelölve fáil. Feltöltés                                                                                                    |                                                                                                    |
| A fájlok mérete legfeljebb 16 MB lehet.<br>Engedélyezett fájltípusok: png gif jpg jpeg.                                                                                                    |                                                                                                    |
| FLEXSLIDER EXAMPLE SLIDESHOW                                                                                                    |                                                                                                    |
| Új fájl hozzáadása                                                                                                    |                                                                                                    |
| Tallózás_ Nincs kijelölve fájl. Feltöltés                                                                                                    |                                                                                                    |
| A fájlok mérete legfeljebb <b>16 MB</b> lehet.                                                                                                    |                                                                                                    |
| engedeljezen nijnjoson, kug gu 199 1969.                                                                                                    |                                                                                                    |
|                                                                                                    |                                                                                                    |
| vatkozás                                                                                                    |                                                                                                    |
| m                                                                                                    | Webcím                                                                                                    |
| m                                                                                                    | Webcím                                                                                                    |
| <b>m</b><br>ivatkozás címe legfeljebb 128 karakter lehet.                                                                                                    | Webcím                                                                                                    |
| m<br>ivatkozás címe legfeljebb 128 karakter lehet.                                                                                                    | Webcím                                                                                                    |
| m<br>iivatkozás címe legfeljebb 128 karakter lehet.<br>derTartalom<br>I U ARE E E E E E E E E E E E E E E E Ø Ø U E Ø Bekezdés → Stilusok                                                                                                    | Webcím           - Betűtipus         • Betűméret         • ▲ • ≝ • × ×, " ×, " + ···· → ¥ № № Ω          № № €                                                                                                    |
| m<br>iivatkozás címe legfeljebb 128 karakter lehet.<br>iderTartalom<br>$I \hspace{0.5mm} \_$ Ase $\blacksquare \equiv \equiv \equiv \vdots \equiv \ddagger \ddagger \ddagger \blacksquare \blacksquare \blacksquare$ Stilusok<br>$\blacksquare \hspace{0.5mm} \square \blacksquare$ | <ul> <li>Betütipus</li> <li>Betüméret</li> <li>▲ • ≝ • x* x, 66 mm. — X • 10 10 10 10 10 10 10 10 10 10 10 10 10</li></ul>                                                                                                    |
| m<br>ivatkozás címe legfeljebb 128 karakter lehet.<br>iderTartalom<br>: ✓ U Are E E E E E E E E E E @ @ U E Ø Bekezdés v Stlusok<br>: → V m m <sup>2</sup> V I = E E E E E E E E E Ø Ø Ø Ø Ø Ø Ø Ø Ø Ø                                                                              | ✓ Betütipus       • Betüméret       • ▲ • 型 • x* x, 66 mm. — X □ 他 Ω ③ ● []                                                                                                    |
| m<br>nivatkozás címe legfeljebb 128 karakter lehet.<br>liderTartalom<br>: / U Ase 王 王 王 王 定 律 学 ※ 道 2 《 Bekezdés  Stilusok<br>: - ? , , ? * ! : : : : : : : : : : : : : : : : : :                                                                                                   | Webcím<br>■ Betűtípus  ■ Betűméret  ■ ▲ • ♥ • x* x, 46 mm. → X □                                                                                                    |
| m<br>nivatkozás címe legfeljebb 128 karakter lehet.<br>iderTartalom<br>I U Me 章 章 章 章 章 章 章 章 章 章 章 章 章 章 章 章 章 章                                                                                                    | <ul> <li>Betütipus</li> <li>Betüméret</li> <li>▲ · 型 · x' x, cc mm — X the Characteria Comparison of the comparison of the co</li></ul> |
| m<br>nivatkozás címe legfeljebb 128 karakter lehet.<br>iderTartalom<br>· / U AR 王 王 王 王 王 王 王 王 王 王 王 王 王 王 王 王 王 王                                                                                                    | Webcím<br>■ Betűtípus • Betűméret • ▲ • ♥ • × ×, ** *** → ▲ • ● ● Ω ● © ● (                                                                                                    |
| m<br>nivatkozás címe legfeljebb 128 karakter lehet.<br>liderTartalom<br>i / J Ass 臣言言言言言言言意意意意意意意意意意意意意意意意意意意意意意意意意意意意意                                                                                                    | Webcím Betütipus ▼ Betüméret ▼ ▲ * 型 * x* x, 44 mm. — X 12 12 12 12 12 12 12 12 12 12 12 12 12                                                                                                    |

## Az alábbi módon fog megjelenni:

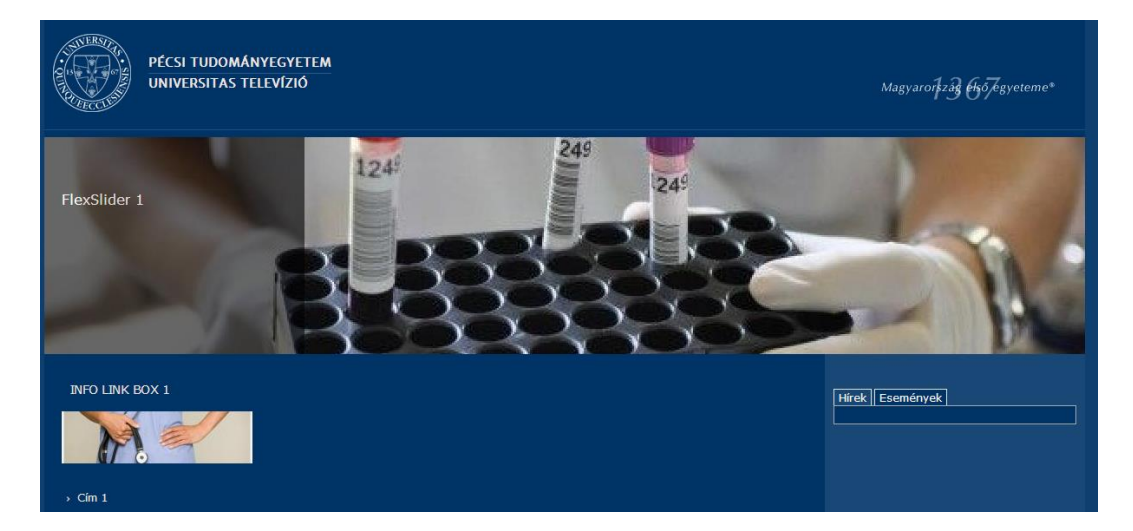

#### FlexSlider klónozása:

#### Műveletek→ Klónozás

A korábban elkészített FlexSlider klónozhatjuk az alábbi felületen:

| nlap » FlexSlider 1                                                                                                    |             |
|----------------------------------------------------------------------------------------------------|-------------|
| m *                                                                                                    |             |
| exSlider 1 klónja                                                                                                    |             |
| FLEXSLIDER EXAMPLE IMAGE                                                                                                    |             |
|                                                                                                    |             |
| FÁJLINFORMÁCIÓ                                                                                                    | MŰVELETEK   |
|                                                                                                    | Eltávolítás |
| Új fájl hozzáadása<br>Tallózás Nincs kijelölve fájl.<br>A fájlok mérete legfeljebb 16 MB lehet.<br>Engedélyezett fájltípusok: png gif jng jpeg. |             |
| FLEXSLIDER EXAMPLE SLIDESHOW<br>Új fáji hozzáadása                                                                                              |             |
| Tallózás_ Nincs kijelölve fájl. Feltöltés                                                                                                    |             |
|                                                                                                    |             |

#### FlexSlider törlése:

Műveletek→ Törlés

# 2.8 Blokkok elhelyezkedése a régiókban

Az egyes blokkok elhelyezkedését a régiókban megtekinthetjük, módosíthatjuk és helyezhetünk el új blokkokat a *Felépítés→Blokkok menüre kattintva:* 

| Blokkrégiók bemutatása (pte_main_infocenter) |                    |                           |
|----------------------------------------------|--------------------|---------------------------|
| + Blokk hozzáadása + Menüblokk hozzáadása    |                    |                           |
|                                              |                    | A sorok súlyának mutatása |
| BLOKK                                        | RÉGIÓ              | MŰVELETEK                 |
| Tartalom                                     |                    |                           |
| +‡+ Címlapos tartalom                        | Tartalom 💌         | beállítás                 |
| User Bar First                               |                    |                           |
| + Gyorslinkek felül                          | User Bar First 🛛 💌 | beállítás                 |
| User Bar Second                              |                    |                           |
|                                              | User Bar Second 💌  | beállítás törlés          |
| User Bar Third                               |                    |                           |
| ++ Superfish Gyorsmenü (Superfish)           | User Bar Third 🛛 💌 | beállítás                 |
| User Bar Fourth                              |                    |                           |

Az egyes blokkrégiókat megtekinthetjük a Blokkrégiók bemutatása menüre kattintva:

| Irányítópult   | Tartalom                        | elépítés Megjelenés Emberek Modulok Beállítások Jelentések Súgó                                                                                                    | Keresés 0 / 1 🤽 Üdv Németh Món                                                                  |
|----------------|---------------------------------|----------------------------------------------------------------------------------------------------|-------------------------------------------------------------------------------------------------|
| Kilépés a blok | krégiók bemut                   | utásából User Bar Second                                                                                                    | Vaer Doer<br>Bar<br>Barth<br>Third                                                              |
|                | Markazas                        | PÉCSI TUDOMÁNYEGYETEM<br>E-MEDSOLUTION - INFOCENTER                                                                                                    | Branding 1367                                                                                   |
|                | Menü<br>Fejléc első             |                                                                                                    |                                                                                                 |
|                | Előszó teteje                   |                                                                                                    | Preface Third                                                                                   |
|                | Címlap                          |                                                                                                    |                                                                                                 |
|                | A Dri<br>tová     Egy     oldal | pal alaprendszer telepített változatához biztonsági frissítés érhető el. Erősen javasolt az azonnali frissítés a biztonságos mű<br>bi információkat ad a hiányzó frissítések telepítéséhez.<br>agy több modul vagy smink részére elérhető biztonsági frissítés. Erősen javasolt azonnal frissíteni a biztonságos működés sz<br>további információkat ad a hiányzó frissítések telepítéséhez. | ködés érdekében. Az elérhető frissitések oldal<br>zavatolása érdekében. Az elérhető frissitések |
|                | Oldalsáv                        | pte_main_infocenter                                                                                                    | Sidebar Second                                                                                  |
|                | teteje                          | Tartalom                                                                                                    |                                                                                                 |

Kilépés a blokkrégiók bemutatásából menüre kattintva visszatérhetünk az eredeti megjelenítéshez.

# **3.** MEGJELENÉS

# 3.1 Alapértelmezett megjelenés

Az egyetemi portál alapértelmezett megjelenése a <u>www.pte.hu</u> alapjain épül fel. (blokkok megjelenésének helye, gyorsmenük, stb... )

Az alapértelmezett megjelenés reszponzív, azaz a megjelenített elemek mérete, helye függ a megjelenítést végző böngészőkliens felbontásától. Igyekszünk a tartalmat az adott felbontáshoz optimalizálni. A megjelenített információt nem változtatjuk, csak a megjelenést (a hasábokat egymás alá csúsztatja a böngésző, a képeket átméretezi.)

A belső oldalakon a fejléc jellegű elemek megjelenítését követően 3 hasábra osztott képernyő áll rendelkezésre ("Oldalsáv teteje" – "Tartalom" – "Sidebar Second"). Gyakori probléma, hogy amíg az első két hasáb automatikusan kap tartalmi elemeket, (menü illetve maga az oldaltartalom), addig a harmadik hasáb üresen marad (az összegyetemi oldalon itt jelenik meg a youtube channel). Ebben az esetben a teljes oldal megjelenése "szétesik". A hiba javítható a "Sidebar Second" hasábba betöltött bármilyen tartalommal (pl.: hírek, galéria, kötelezően megjelenítendő pályázati emblémák, stb...) vagy a teljes oldal megjelenítésének 2 hasábosra való átszervezésével.

# 3.2 Eltérés az alapértelmezett megjelenéstől

Az arculati elemek kötelezően betartandóak az alegységek számára, ezek az elemek:

- navigációs sor
- Fejléc: embléma és betűtípus, 1367 Magyarország első egyeteme (lásd: Arculati kézikönyv)
- Lábléc: embléma, pontos elérhetőségek

| ETR   CooSpace   Webmail   Telefonkönyv     | Keresés  | Gyorslinkek 🔻 | Magyar 💳 English 💥 Deutsch 💻                                                                |
|---------------------------------------------|----------|---------------|---------------------------------------------------------------------------------------------|
| PÉCSI TUDOMÁNYEGYETEM<br>UNIVERSITY OF PÉCS |          |               | Magyarorkzág fikő fegyeteme*                                                                |
| (f)                                         | 퉐 🗈 in 🔊 |               | Pécsi Tudományegyetem<br>H-7622 Pécs, Vasvári Pál utca 4.<br>+36-72/ 501-500<br>info@pte.hu |

További részletek, leírások, segédanyagok:

http://marketing.pte.hu/pte\_arculati\_kezikonyv

http://marketing.pte.hu/webes\_arculati\_standardok

Amennyiben a portálunkon az alapértelmezett megjelenéstől szeretnénk eltérni, engedélyeztetni kell a módosításokat a Marketing Osztállyal, kapcsolattartó: Aknai Péter. Engedélyezés után az egyedi megjelenést a saját alegység alakítja ki!

Kérjük ezután vegyék fel a kapcsolatot fejlesztőinkkel és a kért módosítások a terheltségük függvényében kerül beállításra.

# **4. JOGOSULTSÁGOK KEZELÉSE**

Admin jogosultság, siteadmin jogosultság beállítása: a portál jobb alsó sarkában található Belépés menüre kattintva az EHA kóddal történő belépés után lehetséges.

Admin jogosultságot csak teszt környezetben tudunk biztosítani, portál élesítése után csak siteadmin (tartalomkezelői) jogosultságot adhatunk.

Egyedi szerepkörök: egyedi tartalomkezelői jogosultság beállítására is van lehetőség pl: gyak1.pte.hu portálom osztályfőnöki jogosultság, csak az engedélyezett tartalmak szerkeszthetőek, szerzői információk oldalon a Szerző: mezőben megadott személy szerkesztheti az adott tartalmat. Megadható pl: hogy adott osztálynak az osztálynévsorát az az osztályfőnöki jogosultsággal rendelkező személy szerkeszthesse, akinek a neve a Szerző mezőben szerepel.